#### VIZIT-M405M

VIZIT-M405M - двухканальный монитор цветного изображения системы цветности PAL с функцией записи цветных фотокадров и видеороликов (в дальнейшем - кадров и роликов). Предназначен для работы в составе видеодомофонов VIZIT.

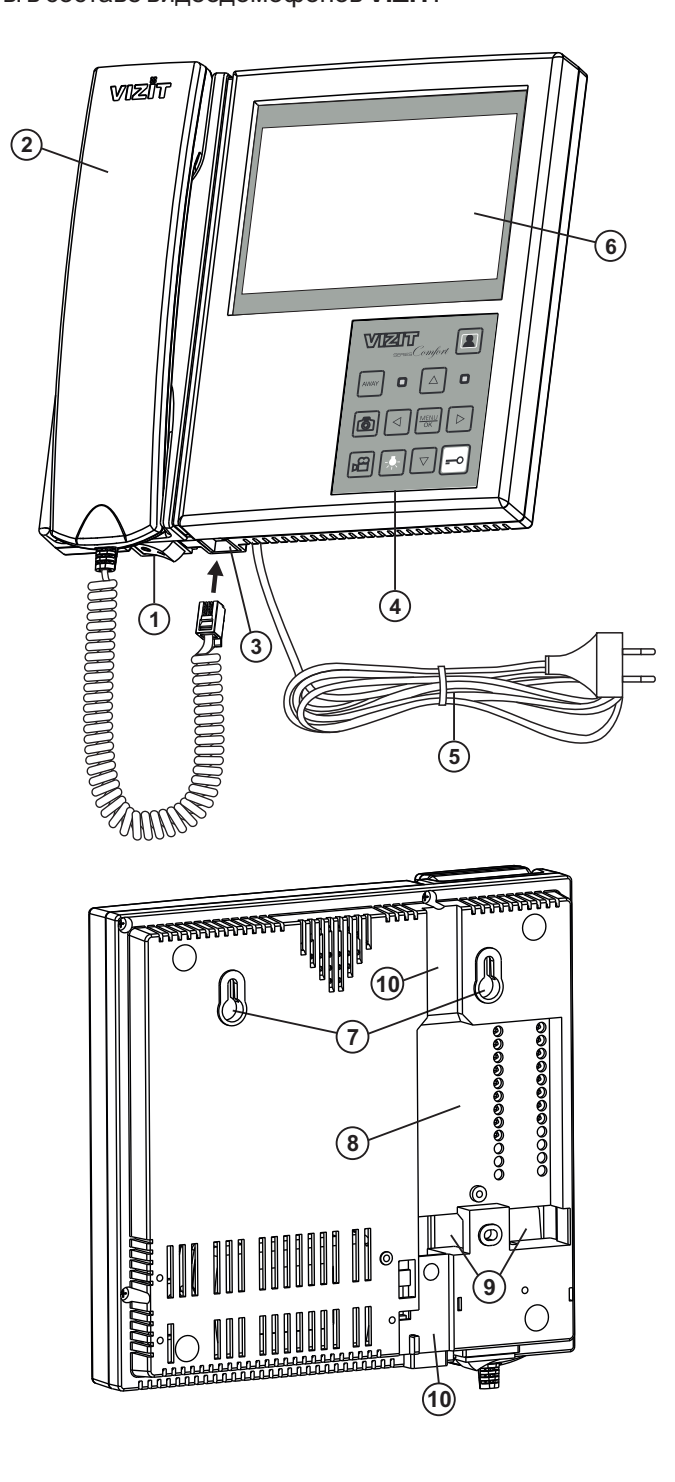

- 1. Выключатель питания
- 2. Трубка переговорная
- 3. Разъем для подключения трубки
- 4. Кнопочная панель
- 5. Сетевой шнур питания
- 6. Экран монитора цветной: 5.0" TFT LCD.
- 7. Проушины для крепления монитора
- 8. Ниша для укладки кабелей
- 9. Отверстия для ввода кабелей
- 10. Пазы для ввода кабелей

Рисунок 1 - Внешний вид монитора

|      | ZIT<br>BERIES Comfort                                                                                                    |
|------|----------------------------------------------------------------------------------------------------|
| AWAY | О С Индикатор включения питания                                                                                                    |
| ð    |                                                                                                    |
|      |                                                                                                    |
|      | - Включение режима видеоконтроля.                                                                                                    |
|      | - Переключение видеосигналов подключенных телекамер на экране монитора.<br>- Включение / выключение «спящего» режима                                                   |
|      | - Включение / выключение режима автоматической записи кадров.                                                                                                    |
| AWAY | - Выход из пункта МЕНЮ.                                                                                                    |
|      | - выход из режима просмотра кадров или роликов.                                                                                                    |
|      | - Бход в хранилище кадров и роликов. Поиск выполняется по принципу. Год → месяц → день.<br>- Навигация по МЕНЮ.                                                        |
|      | - Изменение настроек в МЕНЮ.                                                                                                    |
|      | - копирование кадра или ролика длительным нажатием кнопки.                                                                                                    |
|      | <ul> <li>- вход в хранилище кадров и роликов. Просмотр выполняется последовательно, начиная с<br/>последнего записанного кадра или ролика.</li> </ul>                  |
|      | - Навигация по МЕНЮ.                                                                                                    |
|      | <ul> <li>Изменение настроек в МЕНЮ.</li> <li>Удаление кадра или ролика длительным нажатием кнопки.</li> </ul>                                                          |
|      | - Уменьшение громкости вызывной мелодии.                                                                                                    |
|      | - Навигация по МЕНЮ и архиву записанных кадров и роликов.                                                                                                    |
|      | - Изменение настроек в МЕНЮ.                                                                                                    |
|      | - Увеличение громкости вызывной мелодии.<br>- Навигация по МЕНЮ и архиву записанных кадров и роликов.                                                                  |
|      | - Изменение настроек в МЕНЮ.                                                                                                    |
|      | - Вход в МЕНЮ.                                                                                                    |
|      | - Подтверждение изменений в МЕНЮ.<br>- Вызов консьержа длительным нажатием при снятой трубке.                                                                          |
|      |                                                                                                    |
| ð    | Принудительная запись кадра.                                                                                                    |
|      | Включение и выключение записи ролика.                                                                                                    |
|      | Функциональная кнопка. На время нажатия кнопки включается реле, нормально-разомкнутые                                                                                  |
| -,,- | контакты (24 В / 1 А ) которого подключены к клеммам К1 и К2 монитора. Кнопка может быть                                                                               |
|      | использована для управления внешним исполнительным устроиством, например, промежуточным<br>реле освещения. Пример включения промежуточного реле приведен на рисунке 4. |
|      |                                                                                                    |
|      | Отпирание замка.                                                                                                    |

Рисунок 2 - Назначение кнопок и индикаторов на кнопочной панели

## ФУНКЦИИ МОНИТОРА

- Тип экрана: цветной TFT LCD 5.0", разрешение 800 x 480 (16 : 9)
- Возможность подключения к монитору:
  - двух блоков вызова
  - кнопки ЗВОНОК и дополнительной телекамеры или блока БВД-403СРО
  - дополнительного монитора VIZIT-М серии 400 или устройства квартирного переговорного (УКП)
  - исполнительного устройства, например, промежуточного реле освещения
- Вызов и дуплексная связь между абонентом и посетителем
- Видеоконтроль обстановки перед телекамерами
- Активация (видеоконтроль и связь) малоабонентских блоков вызова по инициативе абонента
- Питание и управление электромеханическим замком или защёлкой
- Автоматическая или принудительная запись цветных кадров и роликов во встроенную память
- 2,2 ГБ энергонезависимой памяти для хранения примерно 14 500 кадров или записанных роликов общей длительностью более 6 часов:
  - размер кадра в формате jpg 150 КБ
  - размер секундного ролика в формате 3gp 100КБ
- Индикация наличия новых кадров или роликов, записанных автоматически
- Просмотр кадров и роликов
- Возможность сохранения кадров и роликов на карту памяти micro SD (поддержка micro SD \* до 32ГБ)
- Экранное МЕНЮ
- Энергонезависимые встроенные часы
- Выбор вызывной мелодии для каждого блока вызова и кнопки "Звонок"
- Регулировка громкости вызова
- Регулировка яркости, контрастности и насыщенности цветного изображения для каждого блока вызова и дополнительной телекамеры
- \* Примечание: карта памяти не входит в комплект поставки. Рекомендуется использовать micro SD 4 ГБ.

### Перечень устройств, подключаемых к монитору

- Все модификации перечисленных блоков вызова малоабонентских видеодомофонов VIZIT: БВД-401, -403, -405, -406, -407, -410, -411.
- Блоки коммутации и разветвители видеосигнала из состава многоабонентских видеодомофонов VIZIT: БК-4М, -4MV, -4MVE, -4AV, -10, -30M, -100M, PBC-4, PBC-4M, PBE-4.
- Все модели мониторов и устройств квартирных переговорных VIZIT.
- Кнопка "Звонок" кнопка с нормально-разомкнутым контактом.
- Телекамеры цветного изображения с композитным (CVBS) видеовыходом системы цветности PAL, напряжением питания 12 В и током потребления не более 300 мА.
- Блок вызова БВД-403СРО (телекамера + кнопка "Звонок").
- Электромеханические замки и защёлки (12В, 0.6Амакс.), механизм которых разблокируется на время подачи напряжения на катушку замка / защёлки. Рекомендуется использовать электромеханическую защёлку 54N412F (http://www.vizit-group.com/ru/production1/).

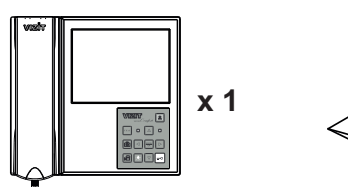

Монитор VIZIT-M405M

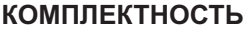

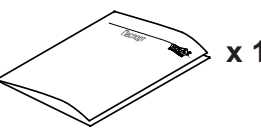

Паспорт

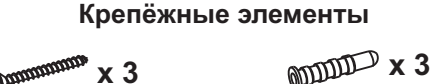

Шуруп 3,5х25

Дюбель 6х30

# УКАЗАНИЯ МЕР БЕЗОПАСНОСТИ

ВНИМАНИЕ! Во включённом в сеть мониторе имеется опасное напряжение - 220 В. Сетевая розетка должна быть легко доступна. Не допускайте попадания на корпус жидких, химически активных веществ. При очистке монитора отключите его от сети и не используйте моющие средства.

### Запрещается

- производить монтажные и ремонтные работы при включенном питании
- производить ремонт вне специализированных сервисных организаций

# ПОРЯДОК УСТАНОВКИ

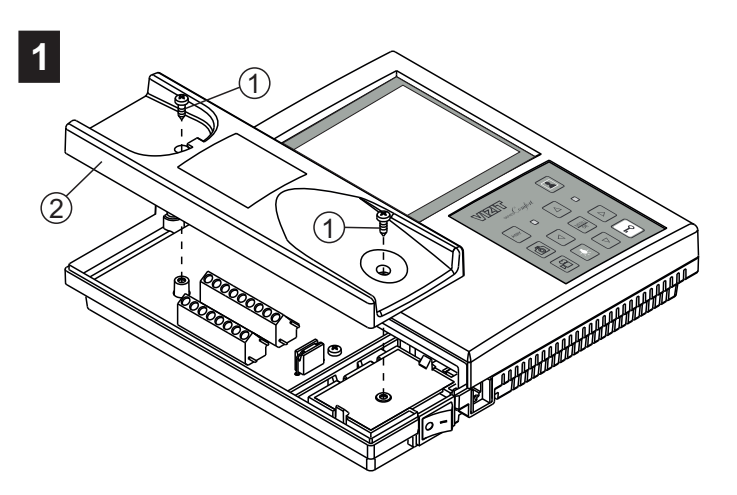

- Открутите саморезы (1) крепления левой крышки (2). - Снимите крышку.

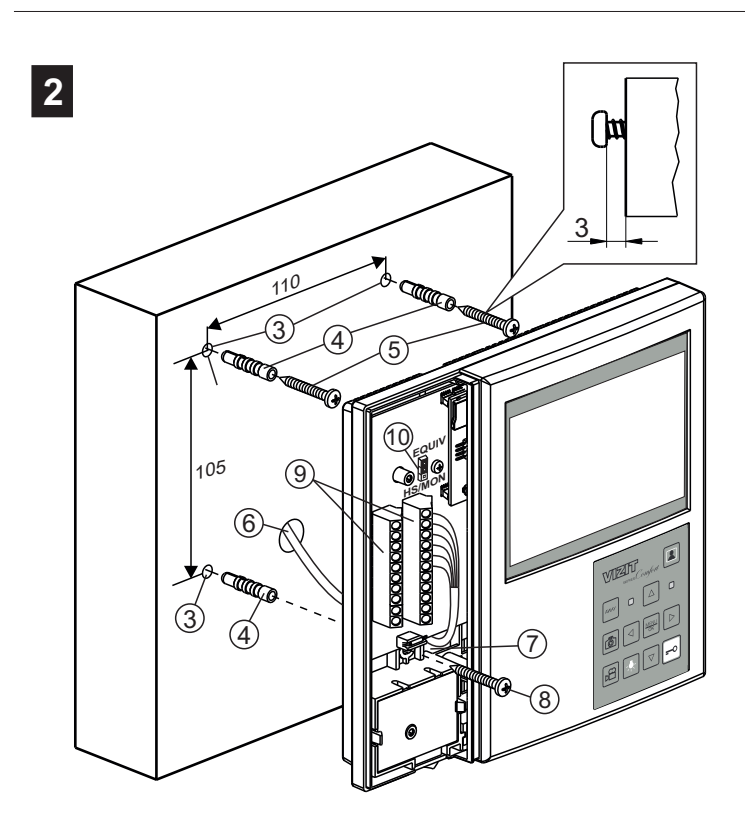

- Выберите место установки монитора. Рекомендуемая высота установки - 150 см от пола.
- Просверлите в стене 3 отверстия (3) диаметром
- 6 мм и глубиной 30 мм.
- Установите в отверстия дюбели (4).
- Закрутите шурупы (5), как показано на рисунке.
- Заведите кабели (6) в отверстия (7).
- Повесьте монитор на шурупы (5).
- Закрепите монитор шурупом (8).
- Примечание.
- Дюбели и шурупы входят в комплект монитора. - В соответствии со схемами, приведенными в разделе
- ПРИМЕРЫ СХЕМ СОЕДИНЕНИЙ подключите кабели к клеммам (9) и уложите их в нишу (см. рисунок 1).
- Установите перемычку HS/MON-EQUIV (10) в нужное положение: HS/MON - если к монитору подключается дополнительный монитор или УКП, положение EQUIV - если дополнительный монитор или УКП не подключается (заводская установка - EQUIV).

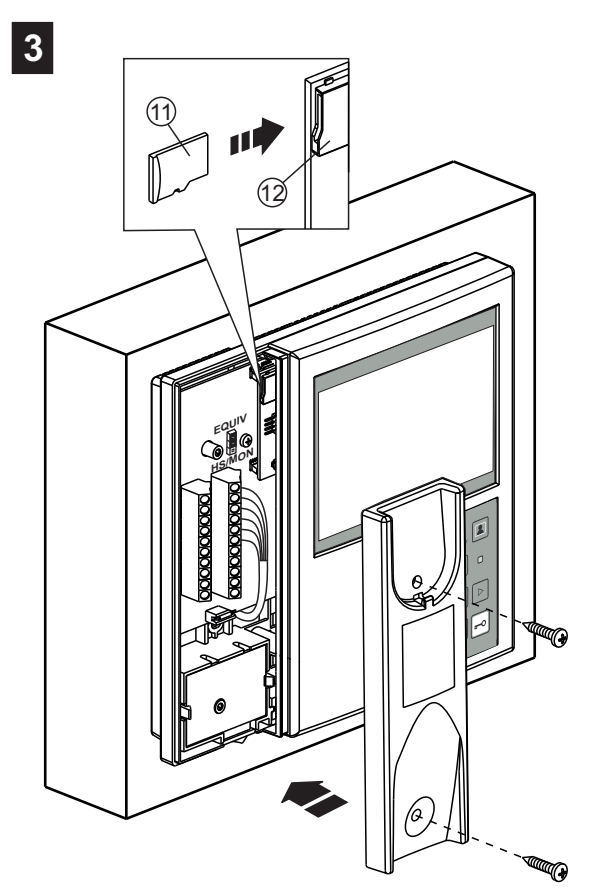

 Вставьте карту памяти micro SD (11) в слот (12), в случае необходимости дальнейшего сохранения записанных кадров и роликов на компьютер.
 Установите левую крышку на место.

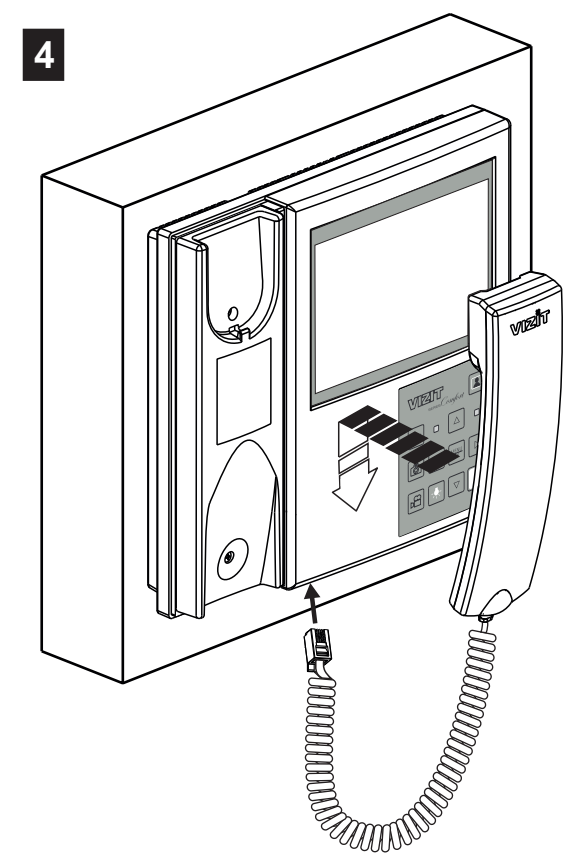

- Подключите и повесьте трубку.

Рисунок 3 - Установка монитора

# подключение

Наименования клемм монитора и их назначение приведены на рисунке 4.

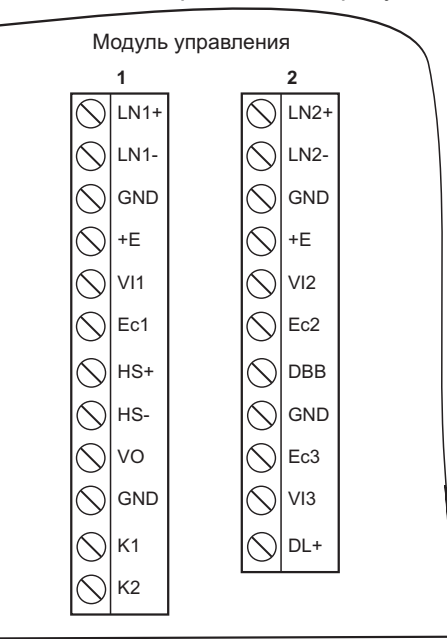

| Наименование Назначение клеммы / цепи                                      |                                                                   | Группа клемм                        |  |  |
|----------------------------------------------------------------------------|-------------------------------------------------------------------|-------------------------------------|--|--|
| LN1 +                                                                      |                                                                   |                                     |  |  |
| LN1 -                                                                      | линия связи монитора и олока вызова т                             |                                     |  |  |
| GND                                                                        | Общий провод                                                      |                                     |  |  |
| +E                                                                         | Питание блока вызова                                              | ЛИНИЯ 1                             |  |  |
| VI1                                                                        | VI1 Вход видеосигнала от телекамеры 1                             |                                     |  |  |
| Ec1                                                                        | Питание телекамеры 1                                              |                                     |  |  |
| HS+                                                                        |                                                                   |                                     |  |  |
| HS-                                                                        | подключение дополнительного экптили монитора                      | К дополнительному                   |  |  |
| VO                                                                         | VO Выход видеосигнала для дополнительного монитора                |                                     |  |  |
| GND                                                                        | Общий провод                                                      |                                     |  |  |
| K1                                                                         | Нормально-разомкнутый контакт (24 В / 1 А макс.)                  | К исполнительному                   |  |  |
| K2                                                                         | для управления внешним исполнительным устройством                 | устройству                          |  |  |
| LN2 +                                                                      |                                                                   |                                     |  |  |
| LN2 -                                                                      | Линия связи монитора и олока вызова 2                             |                                     |  |  |
| GND                                                                        | Общий провод                                                      |                                     |  |  |
| +E                                                                         | Питание блока вызова                                              | ЛИНИЯ 2                             |  |  |
| VI2                                                                        | Вход видеосигнала от телекамеры 2                                 |                                     |  |  |
| Ec2                                                                        |                                                                   |                                     |  |  |
| DBB Подключение контакта кнопки "Звонок" или провода DATA блока БВД-403СРО |                                                                   | К кнопке "Звонок"<br>или БВД-403СРО |  |  |
| GND                                                                        | GND Общий провод                                                  |                                     |  |  |
| Ec3                                                                        | Ес3 Питание внешней телекамеры или<br>телекамеры блока БВД-403СРО |                                     |  |  |
| VI3                                                                        | Вход видеосигнала от внешней телекамеры                           | или БВД-403СРО                      |  |  |
| DL+                                                                        | Питание электромеханического замка / защёлки                      | К замку / защёлке                   |  |  |

Рисунок 4 - Расположение клемм и наименование цепей

Подключение монитора производится в соответствии со схемами, приведенными в разделе ПРИМЕРЫ СХЕМ СОЕДИНЕНИЙ.

Требования к соединительным линиям между монитором и блоками многоабонентского видеодомофона изложены в инструкции соответствующего блока вызова / блока управления.

### ПРИМЕРЫ СХЕМ СОЕДИНЕНИЙ

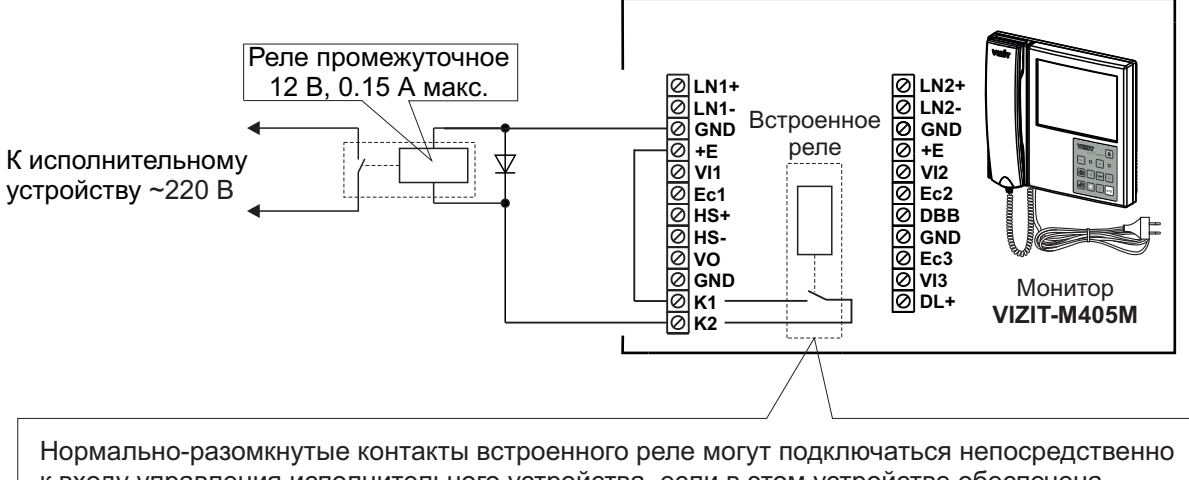

к входу управления исполнительного устройства, если в этом устройстве обеспечена гальваническая развязка между входом управления и цепями, подключёнными к сети ~220 В

Рисунок 5 - Схема соединений промежуточного реле с питанием обмотки от встроенного в монитор источника питания. -, 🌪 монитора.

Встроенное реле включается на время нажатия кнопки

Реле 24 В, 1 А макс 0 LN2+ Ø LN2-Ø GND Встроенное GND 0 GND 0 +E 0 V12 0 Ec2 0 DBB 0 GND 0 Ec3 0 V13 0 DL+ К исполнительному реле устройству ~220 В Øvo 0 GND Монитор 0 **K1** VIZIT-M405M Ø κ2 Блок питания 24 B A

Рисунок 6 - Схема соединений промежуточного реле с питанием обмотки от внешнего блока питания. монитора. -•-

Встроенное реле включается на время нажатия кнопки

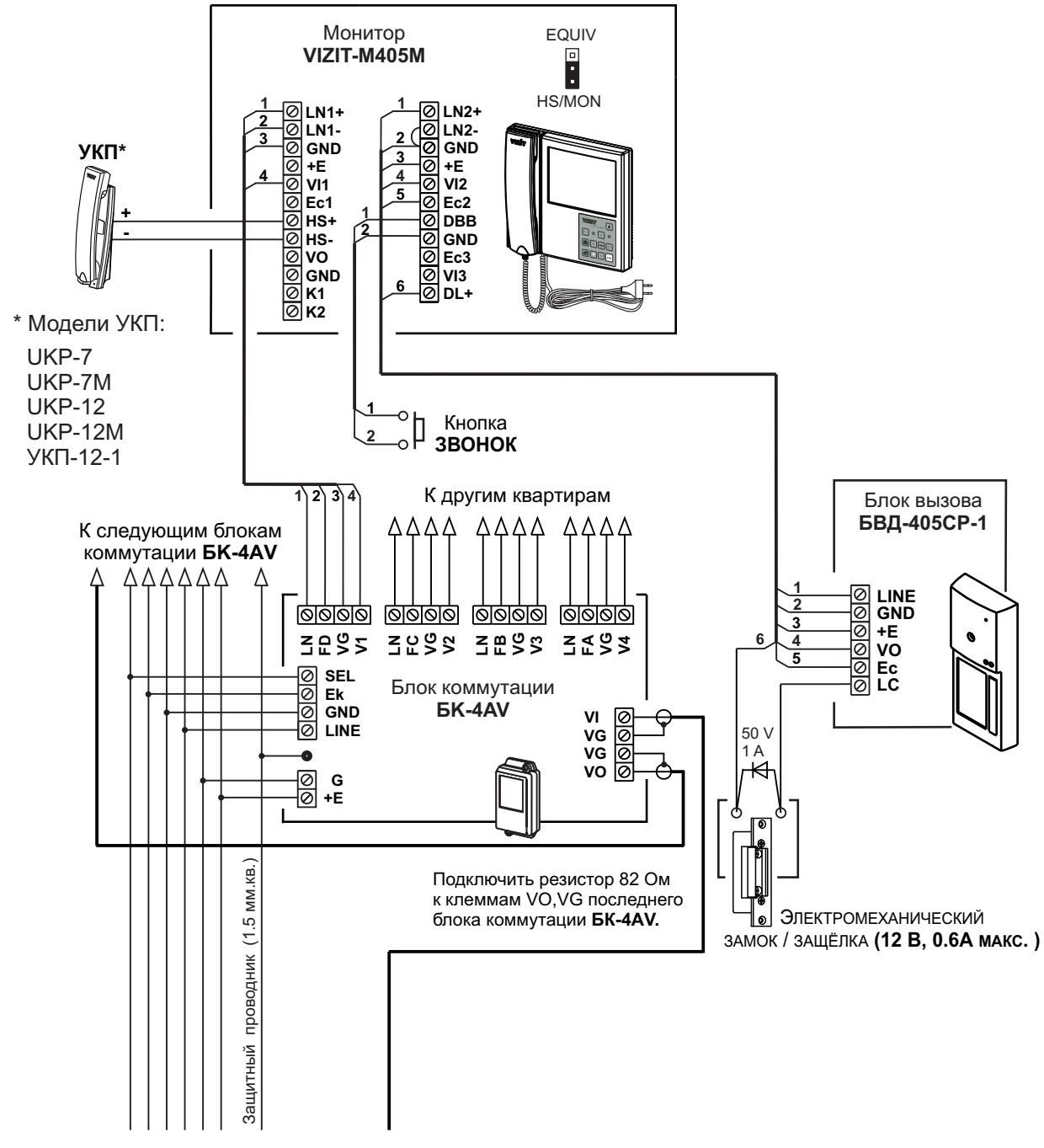

От подъездного БВД / блока управления

Рисунок 7 - Схема соединений монитора VIZIT-M405M с блоком коммутации БК-4AV, малоабонентским блоком вызова, дополнительным УКП и кнопкой ЗВОНОК

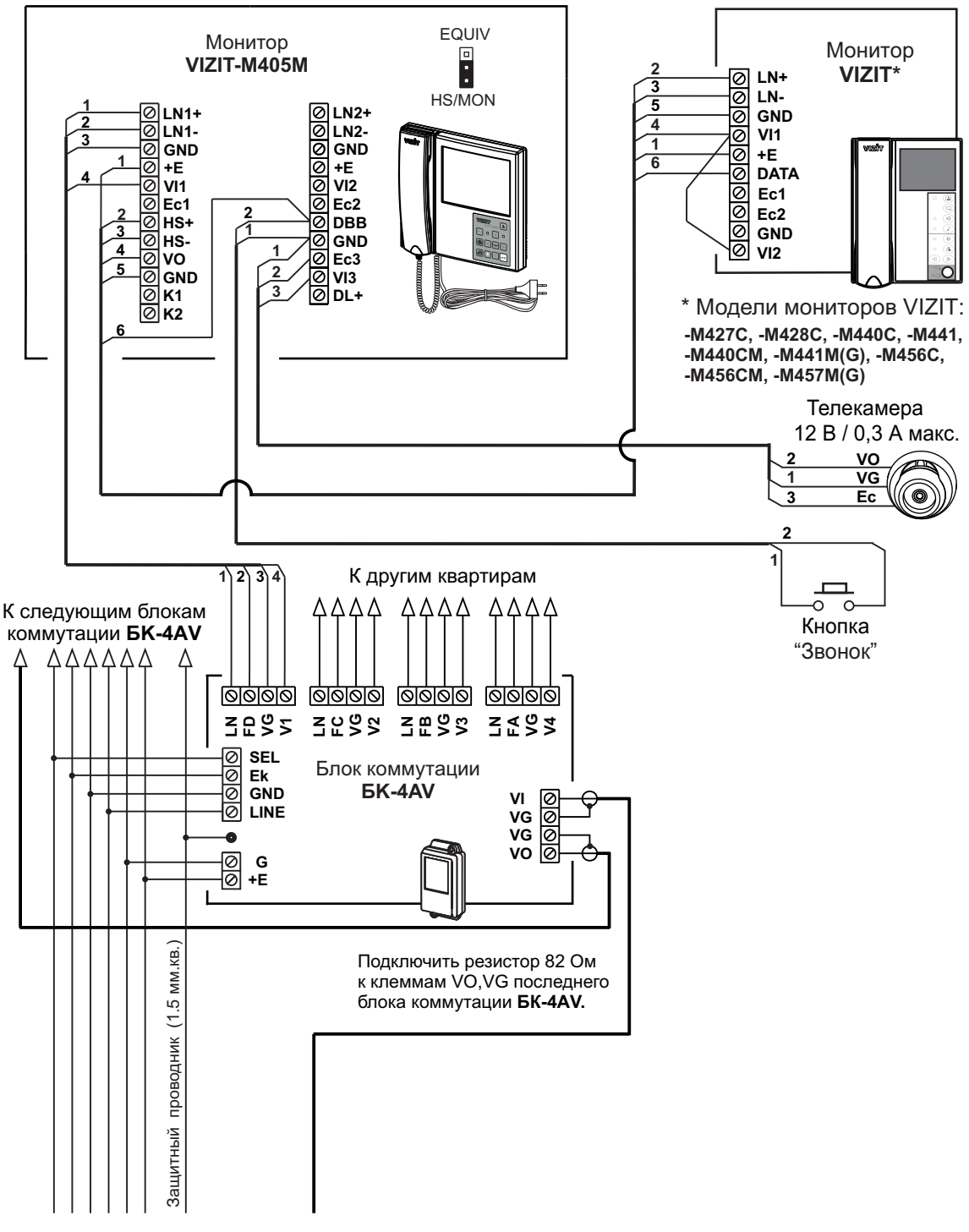

От подъездного БВД / блока управления

Рисунок 8 - Схема соединений монитора VIZIT-M405M с блоком коммутации БК-4AV, кнопкой "Звонок" и дополнительными телекамерой и монитором

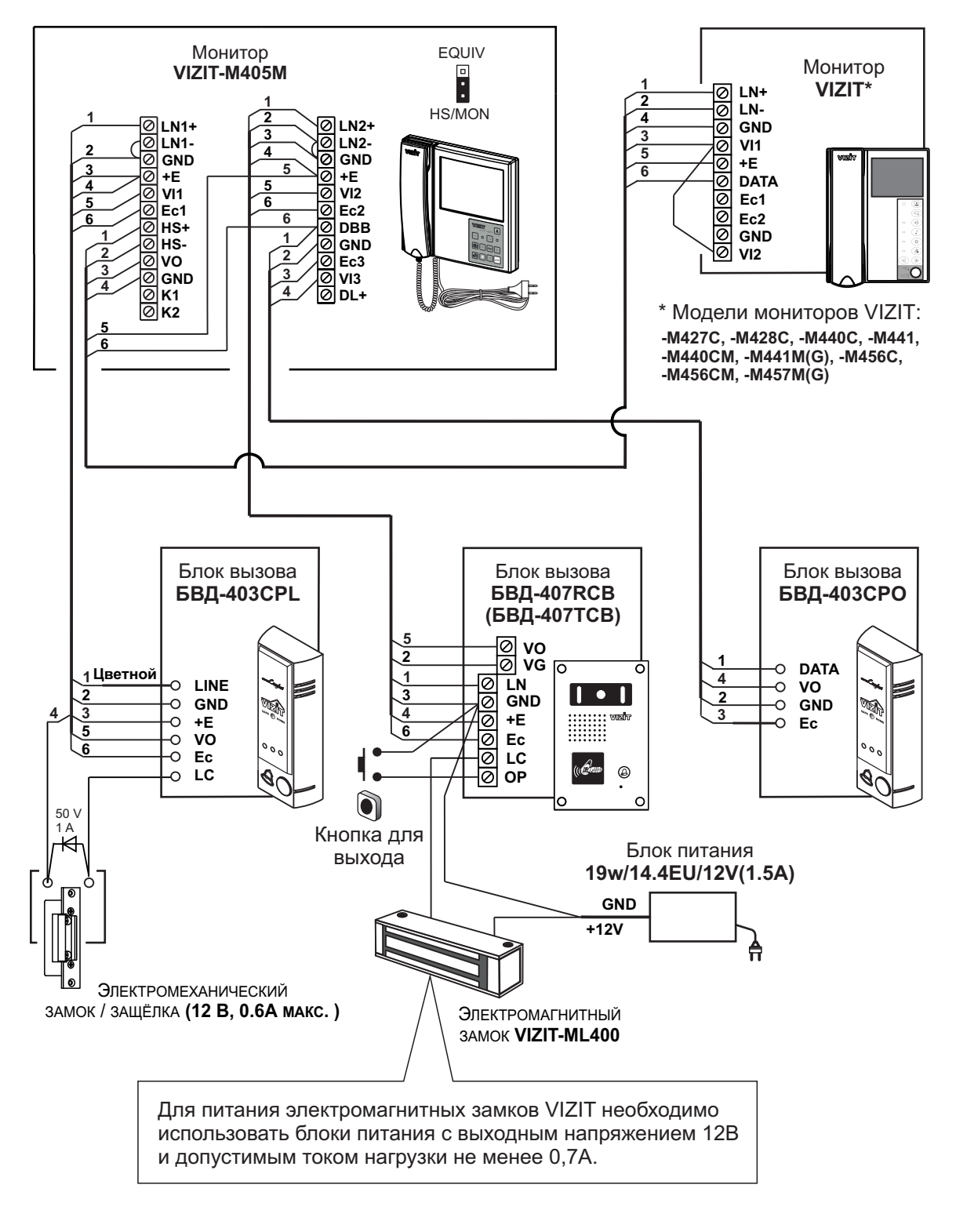

Рисунок 9 - Схема соединений монитора VIZIT-M405M с блоками вызова, дополнительным монитором, электромагнитным и электромеханическим замками

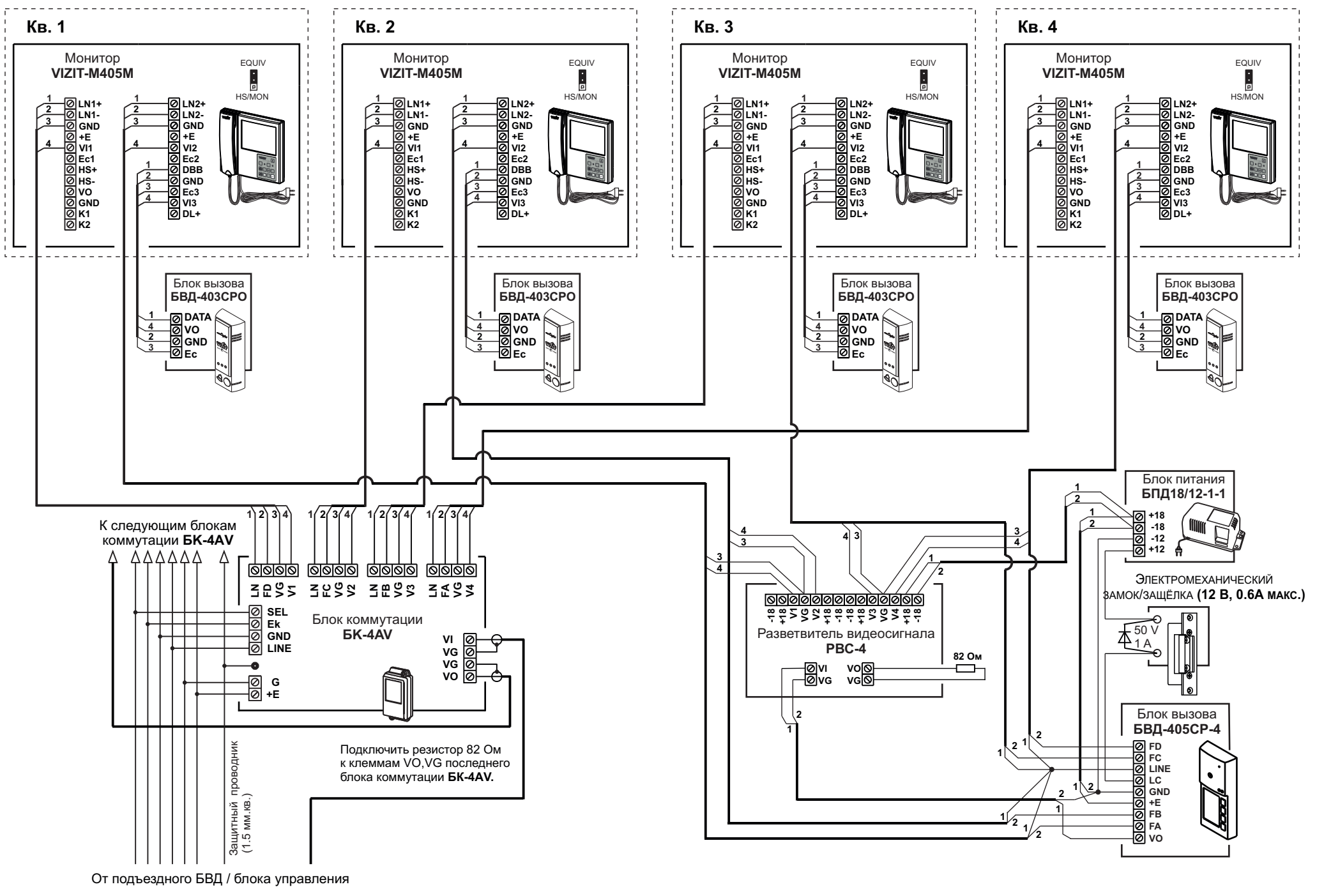

Рисунок 10 - Схема соединений мониторов VIZIT-M405M с блоком коммутации БК-4AV и блоком вызова БВД-405СР-4

# НАСТРОЙКА МОНИТОРА

• Включите монитор выключателем питания (см. рисунок 1).

Производится загрузка операционной системы. По окончании загрузки гаснет экран монитора. Индикатор включения питания светится зелёным цветом. Монитор находится в дежурном режиме.

# • Выполните настройки.

Настройка монитора производятся с помощью экранного МЕНЮ.

Нажмите кнопку [I]. На экране отображается изображение с телекамеры блока вызова, цепь видеосигнала которой подключена к клемме VI1 монитора (ВИДЕОВХОД 1). Для входа в МЕНЮ нажмите кнопку (III). На экране – главная страница МЕНЮ.

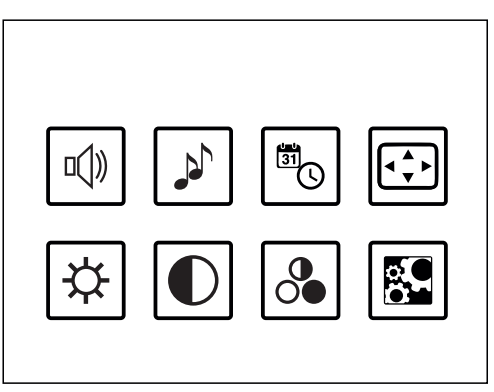

Громкость вызывной мелодии. Устанавливается **одинаковой** для каждого из подключённых к монитору устройств (блоки вызова, кнопка "Звонок"), т. е. изменение громкости для одного из устройств автоматически меняет громкость вызова и для остальных устройств.

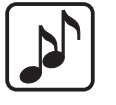

Мелодия вызова. Устанавливается индивидуально для каждого из подключённых к монитору устройств.

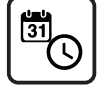

Дата и время.

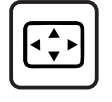

Формат изображения на экране монитора. Доступно четыре формата: **4:3**, **14:9**, **16:9** и **Автозаполнение**. Устанавливается **индивидуально** для каждого из подключённых к монитору устройств.

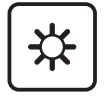

Яркость изображения с телекамеры. Устанавливается **индивидуально** для каждого из подключённых к монитору устройств.

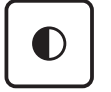

Контрастность изображения с телекамеры. Устанавливается индивидуально для каждого из подключённых к монитору устройств.

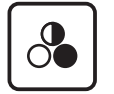

Насыщенность изображения с телекамеры. Устанавливается индивидуально для каждого из подключённых к монитору устройств.

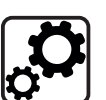

Меню дополнительных настроек:

- Установка языка.
- Выключение неиспользуемых / неподключённых видеовходов из режима циклического просмотра.
- Установка линии монитора, к которой подключена линия связи многоабонентского видеодомофона, в состав которого входит пульт консьержа.
- Настройка режима AWAY (автоматическая запись кадров или роликов).

Выбор пункта МЕНЮ производится кнопками [△], [▽], [⊲], [▷]. Размер значка выбранного пункта увеличивается.

Для выхода из главной страницы МЕНЮ нажмите кнопку [\*\*\*\*].

# Установка громкости вызывной мелодии.

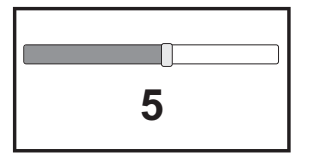

Выберите значок 🕬 и нажмите кнопку 🕮.

На экране отображается шкала настройки громкости.

Кнопками ⊿и ⊳установите необходимую громкость. Тестовый сигнал с установленной громкостью звучит после каждого нажатия кнопок.

Для сохранения изменений и возврата на главную страницу МЕНЮ нажмите кнопку 🐙.

Для возврата на главную страницу МЕНЮ без сохранения изменений нажмите кнопку —.

# Выбор мелодии вызова.

| <  |
|----|
| V  |
| V  |
| ø  |
| \$ |
| \$ |
|    |

# • Установка даты и времени.

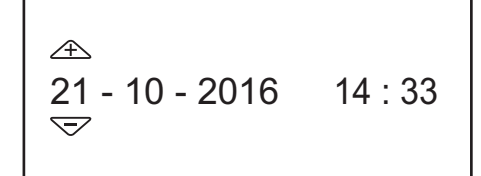

Выберите значок 
→ и нажмите кнопку 
→ .
На экране отображается окно установки даты и времени.
Кнопками 
→ и 
→ переключитесь на установку числа, месяца, года, часов
и минут.
Кнопками 
→ и 
→ установите нужное значение.
Для сохранения изменений и возврата на главную страницу МЕНЮ
нажмите кнопку 
→.

Для возврата на главную страницу МЕНЮ без сохранения изменений нажмите кнопку .

# • Установка формата изображения.

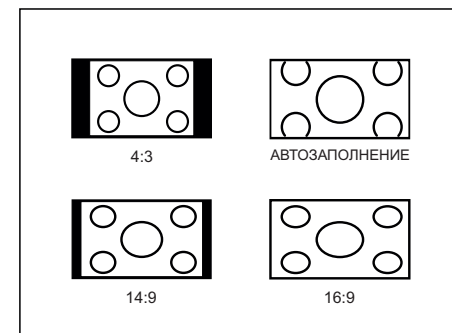

Выберите значок ⊡ и нажмите кнопку 麣 .

На экране отображается окно установки формата изображения.

Кнопками △, ▽, ▷ и выберите нужный формат.

Для сохранения изменений и возврата на главную страницу МЕНЮ нажмите кнопку 🐨.

Для возврата на главную страницу МЕНЮ без сохранения изменений нажмите кнопку .

### • Установка яркости изображения.

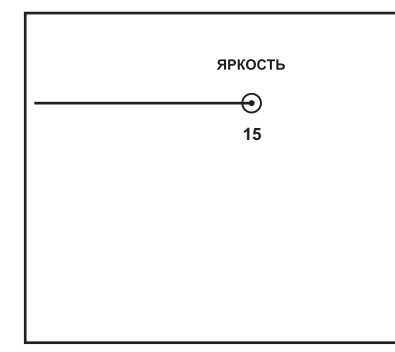

Выберите значок 🗱 и нажмите кнопку 🐨 . На экране отображается шкала настройки яркости. Кнопками ⊲ и ▷ установите необходимую ярость. Для сохранения изменений и возврата на главную страницу МЕНЮ нажмите кнопку 🐨. Для возврата на главную страницу МЕНЮ без сохранения изменений нажмите кнопку 째.

### Установка контрастности изображения.

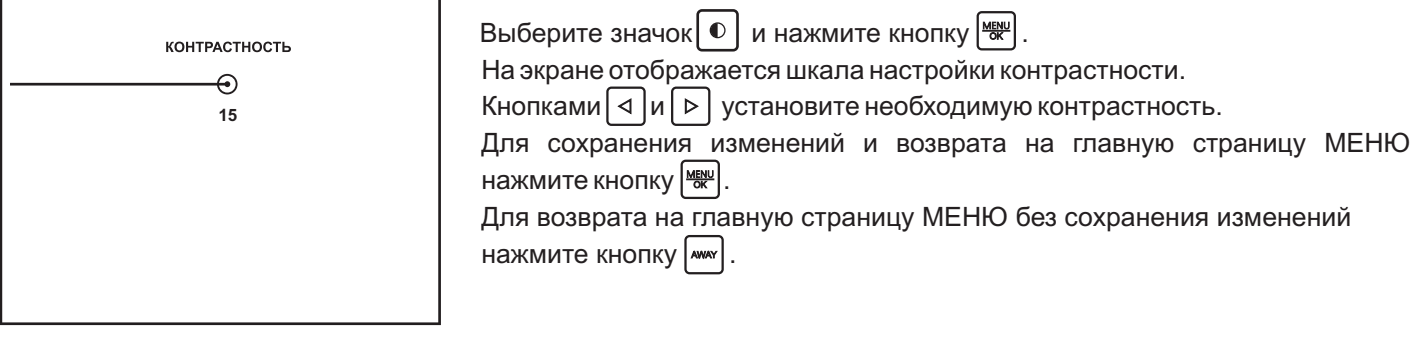

### Установка насыщенности изображения.

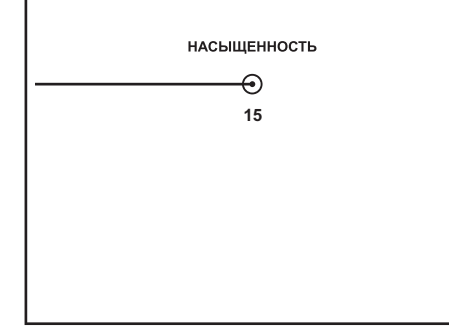

Вход в режим установки языка, выключения неиспользуемых / неподключённых видеовходов, установка линии монитора, к которой подключён пульт консьержа, а также настройки режима AWAY.

| язык 🕽                |
|-----------------------|
| видеовходы            |
| СВЯЗЬ С КОНСЬЕРЖЕМ    |
| НАСТРОЙКА РЕЖИМА АWAY |
|                       |

| Выберите значок 💭 и нажмите кнопку 瞇 .                    |
|-----------------------------------------------------------|
| На экране отображается окно меню дополнительных настроек. |
| Кнопками 🛆 и マ выберите пункт меню.                       |
| Для возврата на главную страницу МЕНЮ нажмите кнопку 🔤 .  |

### Установка языка.

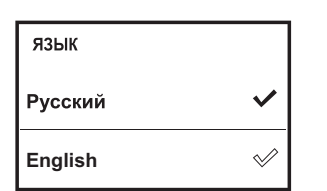

# Выключение неиспользуемых / неподключённых видеовходов из режима циклического просмотра.

В данной модели монитора реализовано 3 входа видеосигнала – от двух блоков вызова и от дополнительной телекамеры. Циклический просмотр выполняется нажатиями кнопки 🔝 при уложенной трубке. На экране поочерёдно отображаются изображения с подключённых телекамер. Если какой-либо из видеовходов не подключён, то он должен быть выключен из просмотра.

Ниже в таблице приведено соответствие номеров видеовходов в МЕНЮ и наименований клемм монитора, к которым подключены цепи видеосигналов.

| Номер видеовхода<br>в МЕНЮ | Наименование<br>клеммы монитора |
|----------------------------|---------------------------------|
| ВИДЕОВХОД №1               | VI1                             |
| ВИДЕОВХОД №2               | VI2                             |
| ВИДЕОВХОД №3               | VI3                             |

ВИДЕОВХОД №1 ✓ ВИДЕОВХОД №2 ✓ ВИДЕОВХОД №3 ✓ Выберите пункт **ВИДЕОВХОДЫ** и нажмите кнопку ₩ для входа в установку. На экране отображается окно выключения / включения видеовходов. По умолчанию все видеовходы включены. Кнопками △ и マ выберите соответствующий видеовход. Выключите видеовход кнопкой ₩ (для включения повторно нажмите ₩). Для выхода нажмите кнопку ₩.

# ▶ Установка линии монитора, к которой подключён пульт консьержа.

Данная установка необходима для выполнения процедуры связи абонента с консьержем. Нет необходимости выполнять установку в случае отсутствия пульта консьержа в составе видеодомофона.

Ниже в таблице приведено соответствие номеров линий в МЕНЮ и наименований клемм монитора, к которым может быть подключен пульт консьержа.

| Номер линии в МЕНЮ | Наименование<br>клемм монитора |
|--------------------|--------------------------------|
| КОНСЬЕРЖ ЛИНИЯ №1  | LN1+, LN1-                     |
| КОНСЬЕРЖ ЛИНИЯ №2  | LN2+, LN2-                     |

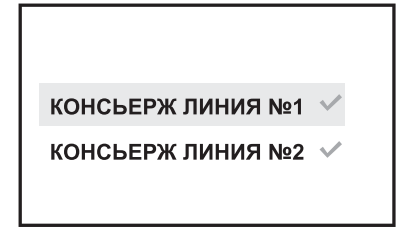

Выберите пункт **СВЯЗЬ С КОНСЬЕРЖЕМ** и нажмите кнопку (₩) для входа в установку. На экране отображается окно выбора линии консьержа. По умолчанию не выбрана ни одна из линий. Кнопками △ и マ выберите соответствующую линию. Выключите видеовход кнопкой (₩) (для включения повторно нажмите (₩)). Для выхода нажмите кнопку (₩).

# Настройка режима АWAY.

Данная настройка определяет вид записи – кадр или ролик, а также время записи ролика.

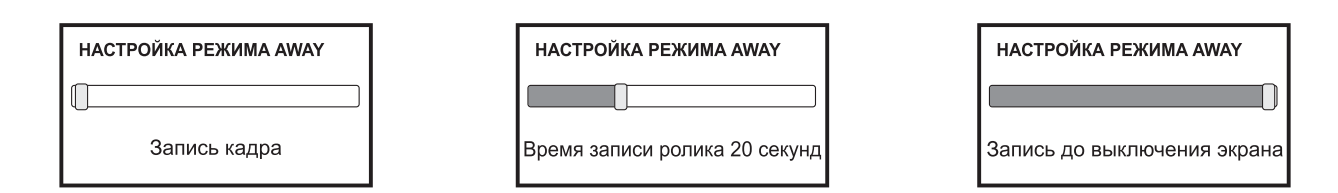

Выберите пункт Настройка режима AWAY и нажмите кнопку 🛒 для входа в установку.

На экране отображается окно настройки режима AWAY.

Кнопками 🔄 и Þ установите запись кадра или время записи ролика.

Для выхода с сохранением изменений нажмите кнопку 🗮 .

Для выхода без сохранения изменений нажмите кнопку му

# ПРОВЕРКА И ПОРЯДОК РАБОТЫ

#### • Включите монитор выключателем питания (см. рисунок 1).

Производится загрузка операционной системы. По окончании загрузки гаснет экран монитора. Индикатор включения питания светится зелёным цветом. Монитор находится в дежурном режиме.

#### • «Спящий» режим

В этом режиме монитор не реагирует на вызов, кнопки, кроме 🔊, не работают. Для перевода монитора в «спящий» режим нажмите и удерживайте нажатой кнопку 🔊, пока не выключится индикатор питания.

Для выхода из «спящего» режима нажмите кнопку 🔳. Индикатор включения питания светится зелёным цветом. Монитор находится в дежурном режиме.

#### • Циклический просмотр обстановки перед подключёнными телекамерами

Циклический просмотр выполняется нажатиями кнопки 🔝 при уложенной трубке. На экране поочерёдно отображаются изображения с подключённых телекамер (соответствующие видеовходы должны быть включены в МЕНЮ).

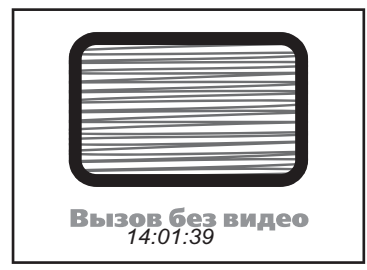

**Примечание**. При нажатии кнопки **(**) и снятой трубке также происходит переключение изображения с телекамер, но в этом случае неподключённый видеовход не исключается из режима просмотра и на экране отображается заставка «Вызов без видео».

#### • Оперативная настройка громкости вызывной мелодии

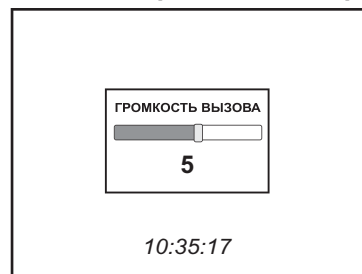

Нажмите кнопку 💽, а затем кнопку <</li>
На экране отображается шкала настройки громкости. Кнопками 
или 
установите необходимую громкость. Тестовый сигнал с установленной громкостью звучит после каждого нажатия кнопок. Для выхода с сохранением изменений нажмите кнопку 
Для выхода без сохранения изменений нажмите кнопку

### • Вызов и связь с блоком вызова

- На одном из подключённых к монитору блоке вызова наберите номер или нажмите кнопку вызова квартиры, в которой установлен монитор. Звучит мелодия, установленная для этого блока вызова, на экране отображается изображение с телекамеры блока вызова, текущее время. В левом верхнем углу экрана индицируется номер линии, с которой поступил вызов. В правом верхнем углу индицируется (в процентах) свободная память в хранилище кадров.
- Снимите трубку и проверьте дуплексную связь. На время связи в левом верхнем углу экрана индицируется значок .
- Для отпирания замка нажмите и удерживайте кнопку 
   до короткого звукового сигнала. В левом верхнем углу экрана индицируется значок 
   0 (появляется после звукового сигнала нажатия кнопки 
   , исчезает после отпускания кнопки 
   ). После отпускания кнопки продолжается связь. Повесьте трубку. Экран гаснет, монитор переходит в дежурный режим.

**Примечание**. Замок также может быть открыт во время вызова и без снятия трубки. Нажмите и удерживайте кнопку – до короткого звукового сигнала. После отпускания кнопки монитор переходит в дежурный режим. Проверка функционирования монитора со вторым блоком вызова производится аналогично.

### • Вызов кнопкой "Звонок" или кнопкой БВД-403СРО

При нажатии кнопки "Звонок" в мониторах звучит сигнал и появляется изображение с дополнительной телекамеры (см. рисунок 8). Аналогично, при нажатии кнопки блока БВД-403СРО в мониторах звучит сигнал и отображается изображение с телекамеры БВД-403СРО (см. рисунок 9, 10).

**Примечание**. Если к монитору подключено дополнительное УКП, то при нажатии кнопки ЗВОНОК или кнопки БВД-403СРО вызывной сигнал звучит только в мониторе.

#### • Одновременные вызовы

Если монитор вызывается с одного из блоков вызова в то время, когда монитор находится в режиме связи с другим блоком вызова, тогда начинает мигать индикатор включения питания. Для переключения связи кратковременно нажмите кнопку 🔝 или уложите трубку, а затем снова снимите её.

### • Активация этажного / индивидуального БВД

Для активации этажного / индивидуального блока вызова (см. рисунок 7), подключённого к группе клемм ЛИНИЯ 1 (см. рисунок 4), снимите трубку. На экране отображается изображение и значок 📞 в левом верхнем углу экрана. Устанавливается связь.

Для активации этажного / индивидуального блока вызова (см. рисунки 7, 9), подключённого к ЛИНИИ 2, дважды нажмите кнопку 🔳 и снимите трубку. На экране отображается изображение и значок 📞 . Устанавливается связь.

#### • Работа с дополнительным УКП или монитором

В случае подключения к монитору УКП (см. рисунок 7) вызов поступает на монитор и УКП. На экране монитора отображается изображение с телекамеры блока вызова. При снятии трубки УКП вызов прекращается, устанавливается дуплексная связь между трубкой УКП и блоком вызова.

Открывание замка обеспечивается нажатием соответствующей кнопки УКП. При укладке трубки УКП монитор переходит в дежурный режим.

**Примечание**. Снятие трубки монитора во время связи между блоком вызова и УКП приводит к отключению УКП, устанавливается связь между блоком вызова и монитором.

Работа с дополнительно подключёнными мониторами (см. рисунки 8, 9) аналогична вышеописанной.

#### • Вызов консьержа

| Concierge<br>Консьерж | 200 |  |
|-----------------------|-----|--|
| 11:02:33              |     |  |

Линия связи многоквартирного домофона / видеодомофона (в составе которого используется пульт консьержа) подключена к группе клемм ЛИНИЯ1: снимите трубку, нажмите и удерживайте кнопку 🐨, пока не появится заставка «Консьерж». Как только пульт консьержа определит, что монитором активирована связь "Абонент - консьерж", тогда в терминале консьержа формируется звуковой сигнал вызова, который дублируется в трубке монитора. После снятия консьержем трубки терминала вызывной сигнал прекращается, говорите с консьержем.

Линия связи многоквартирного домофона / видеодомофона подключена к группе клемм ЛИНИЯ2: дважды нажмите кнопку 💽, снимите трубку, нажмите и удерживайте кнопку 🐨, пока не появится заставка «Консьерж». Дальнейшие действия аналогичны, приведенным выше.

#### • Автоматическая запись кадра или ролика (режим AWAY)

Выбор вида записи - кадр или ролик, а также установка времени записи ролика производится в пункте МЕНЮ **НАСТРОЙКА РЕЖИМА АWAY**.

Для включения режима AWAY нажмите кнопку w, когда монитор находится в дежурном режиме. Светится индикатор AWAY. Запись кадра или ролика происходит автоматически через 3 секунды после того, как на монитор поступит сигнал вызова. После записи кадра на экране появляется сообщение «Фотография сохранена». На время записи ролика в правом верхнем углу экрана появляется значок е. Мигающий индикатор режима AWAY сигнализирует о наличии в памяти монитора не просмотренных кадров или роликов.

Выход из режима автоматической записи изображения также производится нажатием кнопки [.....], когда монитор находится в дежурном режиме. При этом индикатор AWAY выключается.

#### • Принудительная запись кадров или роликов

Для записи кадра нажмите кнопку 👩 . После записи кадра на экране появляется сообщение «Фотография сохранена».

Для записи ролика нажмите кнопку 🖻 . На время записи ролика в правом верхнем углу экрана появляется значок 💽 . Остановка записи производится повторным нажатием кнопки 🗗 .

# ПРОСМОТР, КОПИРОВАНИЕ НА КАРТУ ПАМЯТИ MICRO SD, УДАЛЕНИЕ КАДРОВ И РОЛИКОВ

| <ul> <li>Последовательный просмотр, начиная с последнего записанного кадра или ролика</li> </ul>                                                                                                    |
|----------------------------------------------------------------------------------------------------|
| Нажмите кнопку 🔽 . На экране отображается последний записанный кадр или ролик. Ролик индицируется значком 🕞.                                                                                                    |
| Для воспроизведения ролика нажмите кнопку 🐨 . Можно досрочно остановить воспроизведение повторным нажатием кнопки 🐨 .                                                                                                    |
| Для просмотра следующего кадра или ролика нажмите кнопку < и т. д.                                                                                                    |
| Для возврата к предыдущему кадру или ролику нажмите ⊳ .                                                                                                    |
| Для выхода из просмотра нажмите кнопку 🛲 .                                                                                                    |
| <ul> <li>Просмотр по принципу Год → Месяц → День</li> </ul>                                                                                                    |
| - Для входа в хранилище нажмите кнопку 🛆 . На экране отображается значок 🚛 и год, в котором были                                                                                                    |
| записаны последние кадры и ролики.<br>- Кнопками <li>и      <li>выберите нужный год и нажмите кнопку </li> <li>. На экране отображается значок </li> <li>месяц и год.</li> </li>                                                                                                    |
| - Кнопками 🕢 и 🖻 выберите нужный месяц и нажмите кнопку 🕮 . На экране отображается значок 🦾 и                                                                                                    |
|                                                                                                    |
| - кнопками ( ) и ) выоерите нужный день и нажмите кнопку ( ). На экране отооражается последний кадр или ролик, записанный в этот день.                                                                                                    |
| - Кнопками 🔄 и ト выполните просмотр кадров или роликов. Для воспроизведения ролика нажмите кнопку 🚟.                                                                                                    |
| - Для возврата на шаг назад ( <b>Кадр / Ролик →День →Месяц</b> → <b>Год</b> → <b>Выход из хранилища</b> ) нажимайте кнопку [мм].                                                                                                    |
| - Для быстрого выхода из режима просмотра на любом этапе снимите трубку и уложите её. Монитор переходит в дежурный режим.                                                                                                    |
| <ul> <li>- Кнопками &lt; и &lt; выберите нужный месяц и нажмите кнопку </li> <li>- Кнопками &lt; и </li> <li>- Кнопками &lt; и </li> <li>- Кнопками </li> <li>и </li> <li>- выберите нужный день и нажмите кнопку </li> <li>- Кнопками </li> <li>и </li> <li>- Кнопками </li> <li>и </li> <li>- Выберите нужный день и нажмите кнопку </li> <li>- Кнопками </li> <li>и </li> <li>- Кнопками </li> <li>и </li> <li>- Кнопками </li> <li>и </li> <li>- Кнопками </li> <li>- Кнопками </li> <li< td=""></li<></ul> |

#### • Удаление кадров и роликов из хранилища

Возможно выполнить удаление определённого кадра и ролика; группы кадров и роликов, записанных в один день; всех кадров и роликов, записанных в определённый период (день, месяц, год).

#### Удаление определённого кадра и ролика.

| Удаление файлов                       |  |  |  |
|---------------------------------------|--|--|--|
| 21.10.2016_10-38-26.3gp удалить файл? |  |  |  |
| да                                    |  |  |  |

Выполняется при просмотре этого кадра или ролика. Нажмите и удерживайте нажатой кнопку ⊽ до тех пор, пока на экране не появится окно предупреждения об удалении файлов. Для удаления нажмите кнопку . Для отмены удаления нажмите кнопку

#### Удаление группы кадров и роликов, записанных в один день.

Удаление возможно, если выполнен вход в режим **Просмотра по принципу Год** → **Месяц** → **День**.

Выберите день и выполняйте просмотр за этот день.

Отметьте кадр и ролик подлежащий удалению. Для этого, во время отображения кадра или ролика нажмите кнопку ¬. В правом нижнем углу экрана установится «галочка». Отмена производится повторным нажатием кнопки кнопки .

Аналогично отметьте все ненужные кадры и ролики.

| Удаление файлов          |  |  |
|--------------------------|--|--|
| удалить выбранные файлы? |  |  |
| да                       |  |  |

#### • Удаление всех кадров и роликов, записанных в определённый период.

Выберите соответствующий год или месяц или день (см. раздел **Просмотр по принципу Год** → **Месяц** → **День**) и нажмите и удерживайте нажатой кнопку до тех пор, пока на экране не появится окно предупреждения об удалении файлов:

| Удаление файлов                | Удаление файлов                 | Удаление файлов               |
|--------------------------------|---------------------------------|-------------------------------|
| удалить файлы за текущий день? | удалить файлы за текущий месяц? | удалить файлы за текущий год? |
| да                             | да                              | да                            |

Для удаления нажмите кнопку 🕎 . Для отмены удаления нажмите кнопку 🛲 .

#### • Копирование кадров и роликов на карту памяти.

Возможно выполнить копирование определённого кадра и ролика, всех кадров и роликов, записанных в определённый период (день, месяц, год).

- Вставьте карту памяти в слот, как показано на рисунке 3, до тех пор, пока она не зафиксируется в нём.

- После выполнения процедуры копирования извлеките карту памяти, нажав на неё.

#### Внимание! Установка и извлечение карты памяти производится при выключенном питании монитора.

#### • Копирование определённого кадра и ролика.

| Копирование файлов на SD |  |  |
|--------------------------|--|--|
| копировать файл?         |  |  |
| да                       |  |  |

Выполняется при просмотре этого кадра или ролика. Нажмите и удерживайте нажатой кнопку появится сообщение «Копирование файлов на SD». Для копирования нажмите кнопку 🕎.

Для отмены копирования нажмите кнопку

#### • Копирование всех кадров и роликов, записанных в определённый период.

Выберите соответствующий год или месяц или день (см. раздел **Просмотр по принципу Год** → **Месяц** → **День**) и нажмите и удерживайте нажатой кнопку △ до тех пор, пока на экране не появится сообщение «Копирование файлов на SD»:

| Копирование файлов на SD  | Копирование файлов на SD   | Копирование файлов на SD |
|---------------------------|----------------------------|--------------------------|
| копировать файлы за день? | копировать файлы за месяц? | копировать файлы за год? |
| да                        | да                         | да                       |
|                           |                            |                          |

Для копирования нажмите кнопку 📖 . Для отмены копирования нажмите кнопку

#### ТЕХНИЧЕСКИЕ ПАРАМЕТРЫ

| Тип экрана:<br>Разрешение экрана:                                                                                                | 5.0" (127 мм) TFT LCD<br>800 x 480 (16 : 9) |
|----------------------------------------------------------------------------------------------------|---------------------------------------------|
| Напряжение питания переменного тока частотой ( <b>50/ 60) Гц</b> , В<br>Собственная потребляемая мощность, <b>Вт</b> , не более: | 160240                                      |
| - дежурный режим                                                                                                    | 3                                           |
| - вызов, экран включён                                                                                                    | 7                                           |
| Максимальная потребляемая мощность с подключёнными                                                                               |                                             |
| устройствами, <b>Вт</b> , не более:                                                                                              | 18                                          |
| Вход видеосигнала:                                                                                                    |                                             |
| - входное сопротивление , <b>Ом</b>                                                                                              | 470                                         |
| - входное напряжение, <b>В</b> , <b>р-р</b>                                                                                      | 1,01,8                                      |
| Габаритные размеры, мм, не более:                                                                                                |                                             |
| -ширина                                                                                                    | 196                                         |
| - высота                                                                                                    | 190                                         |
| - глубина                                                                                                    | 53                                          |
| Масса, кг, не более                                                                                                    | 0,8                                         |
|                                                                                                    |                                             |

#### УСЛОВИЯ ЭКСПЛУАТАЦИИ

| Температура воздуха:     | от <b>плюс 5</b> до <b>плюс 40 °С</b> |
|--------------------------|---------------------------------------|
| Относительная влажность: | <b>до 93%</b> при <b>25 °C</b>        |